# 専用アプリ antenna - eye (Web アプリ)

このアプリは、事前にアプリをインストールすることなく、ブラウザ<sup>\*1</sup>を使って antenna-eye にア クセスをし、カメラ映像(ライブビュー)を表示・確認をすることができます<sup>\*2</sup>。 また、録画データをインターネットを通じてクラウド上に保存することができます<sup>\*3</sup>。 このアプリは、弊社製のクラウド録画対応ネットワークカメラで使用できます<sup>\*4</sup>。 本書は、antenna-eye の登録手順を説明しております。操作方法につきましては、下記の弊社ホー ムページからご確認いただけます。

DX アンテナホームページ

https://www.dxantenna.co.jp/product/item/manuallmg/ antenna-eye manual for web.pdf

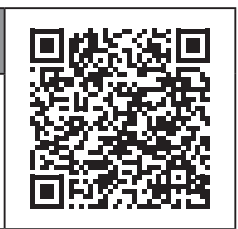

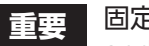

固定焦点タイプのカメラはこのアプリから登録できません。 android 用のアプリをご利用ください。

- ※ 1:対応ブラウザ: Microsoft Edge、Google Chrome、Mozilla Firefox
- ※2:インターネット環境が必要です。
- ※3:クラウド上に映像データを保存するためには、月額利用料の契約が必要です。 詳しくは、弊社営業所またはカスタマーセンターへお問い合わせください。
- ※ 4: CNE シリーズ、および CNM シリーズに対応しています(ネットワークレコーダーおよび、顔認証カメラ、 カメラレコーダーセットは除く)。

本書に記載している画面および仕様は、予告なく変更されることがあります。 表示内容または画面デザインなどは,本書の記載と異なる場合があります。

### ログインする

下記の URL で antenna-eye にアクセスします。 https://app.antenna-eye.jp/sakura/oauth/login

#### 1 「さくら ID でログイン」をクリックする

本アプリは、さくらインターネット株式会社が管理して いるクラウドサーバーを利用するため、さくら ID の登 録が必要になります。

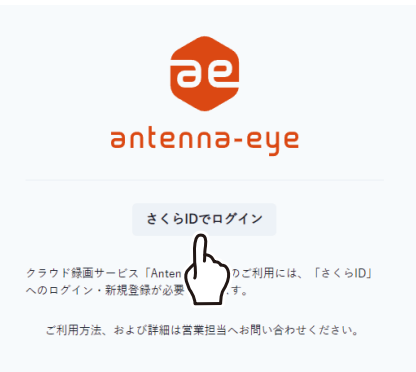

## DELCATEC

#### 2 さくら ID にログインする

- (1) 「さくらインターネット及びエレコムのプライバシー ポリシーに同意します。」に ✓ を入れます。
- ② 「さくら ID でログイン」をクリックする。
  - 個人情報に関する取り扱いにご同意のう えお進みください

SAKURA internet

#### Antenna-eye があなたのさくらIDヘア クセスすることを許可しますか?

| Antenna-eye は次のことを要求しています。                |                                                                                                    |                                                                                                    |  |  |  |  |  |
|-------------------------------------------|----------------------------------------------------------------------------------------------------|----------------------------------------------------------------------------------------------------|--|--|--|--|--|
| <ul> <li>メールアドレス、ユーザー名などの情報の取得</li> </ul> |                                                                                                    |                                                                                                    |  |  |  |  |  |
| 個人情報の取扱いについて                              |                                                                                                    |                                                                                                    |  |  |  |  |  |
| さる取さエア                                    | さくラインターネットおよびエレコムは、取得した個人情報を各社が定め<br>5プライバシーポリシーに従って預正に管理します。 個人情報に勝する<br>教氏いにご問題のうえお進み大きさい。<br>さくらインターネット:「個人情報の取扱いについて」<br>エレコム:「フライドシー」<br>アカウント連携に伴い個人情報は以下の通り共同利用いたします。 |                                                                                                    |  |  |  |  |  |
|                                           | 共同して利用され<br>る個人情報の項目                                                                                                    | お名前、メールアドレス                                                                                                    |  |  |  |  |  |
|                                           | 共同して利用する<br>者の範囲                                                                                                    | さくらインターネット株式会社<br>エレコム株式会社<br>DXアンデナ株式会社                                                                                                    |  |  |  |  |  |
|                                           | 共同して利用する<br>個人情報の管理に<br>ついて<br>責任を有する者の<br>氏名又は名称                                                                                                    | さくらインターネット株式会社 代表取制役<br>社長 田中 邦俗<br>大阪県大阪市北区梅田1-12-12 東京建物梅田<br>ビル11階                                                                             |  |  |  |  |  |
|                                           | 共同して利用する<br>者の利用目的                                                                                                    | <ul> <li>苦せられた志明に合わせ、ご気違へ方<br/>広えするため</li> <li>スト・キャンペーンスよびセ<br/>ミナーのご案がならびに名使着など使<br/>サービごろ見ていた例が<br/>の分析及び病状を見切っため<br/>の分析及び病状を見切っため</li> </ul> |  |  |  |  |  |
|                                           | 取得方法                                                                                                    | ID作成時にフォームより取得                                                                                                    |  |  |  |  |  |
|                                           | らインターネット及                                                                                                    | びエレコムのプライバシーボリシーに同意しま<br>サッンセル さくSDTDグイン<br>(2)                                                                                                   |  |  |  |  |  |

#### 3 「さくら ID 新規登録」をクリックする

すでに、「さくら ID」が登録済の場 合は、登録したメールアドレスと パスワードを入力して、「ログイン」 をクリックします。

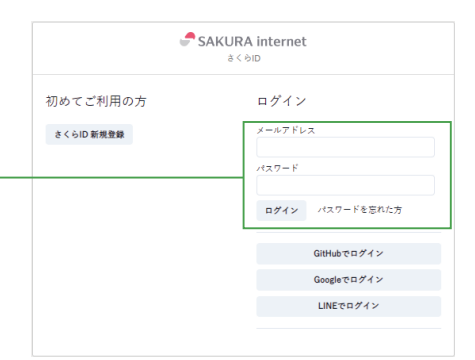

#### 4 登録する

- ① メールアドレスを入力します。
- ②「利用規約に同意する」に √ を入れます
- ③「個人情報の取扱いに同意する」に 🗸 を入れます。
- ④ 「登録」 をクリックします。

重要

利用規約や個人情報に関する取り扱いにご同 意のうえお進みください

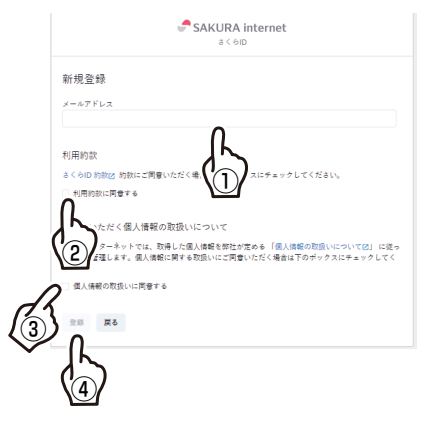

#### 5 メールの内容を確認する

登録したメールアドレスに「さくら ID 登録」のメール (@sakura.ad.jp)が届くので、メールの内容に従って登録を します。

① URL をクリックします。

#### 重要 メールが届かない場合

- 入力ミスがないか、登録したメールアド レスを確認してください。
- 迷惑メールとして処理されていないか、 確認してください。
- メールを拒否する受信設定になっていないか、確認してください。

| 送信元:<br>宛先:<br>日付:<br>件名: | info-noreply@sakura.ad.jp<br>03/16/23 16:07<br>さくらID登録 |
|---------------------------|--------------------------------------------------------|
| さくらIDC<br>以下のリ            | さん<br>D登録を受け付けました。<br>ンクから、登録を継続してください。                |
| st. with                  | - Co                                                   |

#### 6 パスワードを登録する

パスワードを入力します。

- **重要** ・ パスワードは、8 桁以上の半角英数字に してください。
  - 設定したパスワードは、忘れないように 記録しておいてください。

②登録をクリックします。

|                                     | ಿ SAKURA internet<br>ಕಳಕಾರಿ |   |
|-------------------------------------|-----------------------------|---|
| パスワードの設定<br><sup>設定するパスワード</sup>    | 0                           | ଚ |
| 要件<br>• 8文字以上<br>• 英字・数字共に含める<br>登録 |                             |   |
| 2                                   |                             |   |

#### 7 さくら ID 登録画面を閉じる

#### 8 antenna-eye を起動して、ログインする

① 登録したメールアドレスとパスワードを入力します。
 ② [ログイン] をクリックします。

| a < ⊝D     |                |  |  |  |
|------------|----------------|--|--|--|
| 初めてご利用の方   | ログイン           |  |  |  |
| さくらID 新規登録 | メールアドレス        |  |  |  |
|            | パスワード          |  |  |  |
|            | 0///v //7/7-F# |  |  |  |
|            |                |  |  |  |
|            | GitHubでロク      |  |  |  |
|            | Googleでログイン    |  |  |  |
|            | LINEでログイン      |  |  |  |

## DELCATEC

#### 9 アクセスを許可する

- (1) 「さくらインターネット及びエレコムのプライバシー ポリシーに同意します。」に ✓ を入れます。
- ②「許可」をクリックします。

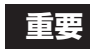

個人情報に関する取り扱いにご同意のうえお 進みください

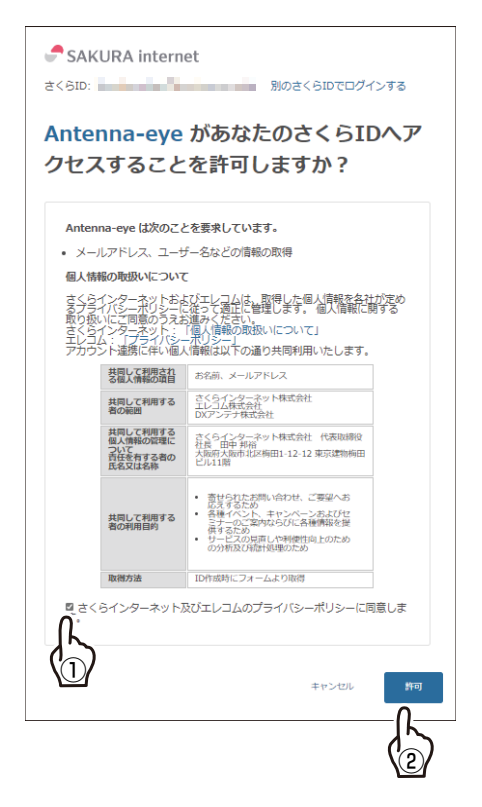

10 クラウド録画サービスの利用規約に同意する

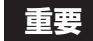

クラウド録画サービスの利用規約に同意のう えお進みください。

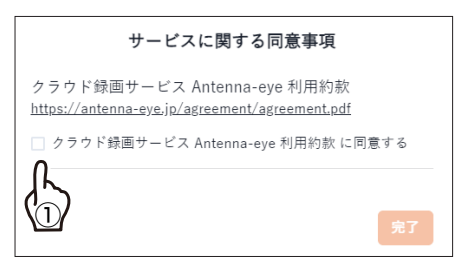

11 プロジェクト名の登録画面が表示されたとき は、プロジェクト名を登録する

プロジェクト名を登録しないと、カメラを登録することができません。

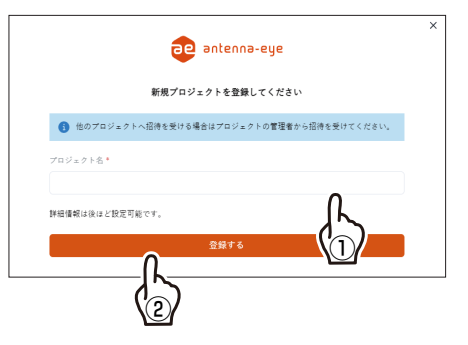

DELCATEC

登録手順

CNE または CNM シリーズのカメラをお使いの場合は、カメラのファームウェアをアップデートし、クラウド 録画対応のファームウェアにしてください。

ファームウェアのアップデートの手順(PDF版)は、下記の弊社ホームページからご利用いただけます。

https://www.dxantenna.co.jp/product/item/manualImg/CNE3C\_Firmwear\_Update\_manual.pdf

**重要**Antenna-eye に監視カメラを登録する場合は、カメラ本体を工場出荷状態(ネットワーク情報・ユー ザー情報も含めて初期化)にしてください。また、すでに Antenna-eye に登録済みのカメラを再登 録する場合は登録情報を削除しないと登録できません。 カメラの登録処理は QR コードをカメラに読み込ませるため設置前に作業してください。また、カ メラの登録モードはカメラ起動後5分間ですので、5分の間で登録作業を行ってください。5分を過 ぎたときは、カメラの電源を抜いて再起動し、下記の「カメラを登録する」の手順⑨から行ってく ださい。

#### カメラを登録する

#### 1 カメラを登録する

① 「カメラを登録する」 をクリックします。

| C A ttps://app.antenna-eye.jp/?project.id=66f64b03-de22 | -4a91-911d-356ef624d015 | A* \$\$ \$\$ @ @ |
|---------------------------------------------------------|-------------------------|------------------|
| a antenna-eye                                           |                         |                  |
| •                                                       |                         |                  |
| 〕 ホーム<br>] 保存データー覧                                      |                         |                  |
| ]9 デバイス一覧                                               | 現在稼働しているカメラはありません。      |                  |
| ) ~#7                                                   | 27788873                |                  |
|                                                         |                         |                  |
|                                                         |                         |                  |
|                                                         |                         |                  |
|                                                         |                         |                  |
|                                                         |                         |                  |
|                                                         |                         |                  |
| ST1 ~                                                   |                         |                  |

- ② 登録するカメラ(「監視カメラ」または「ウェアラブ ルカメラ」)を選択します。
   以下のカメラを登録するときは、「監視カメラ」を選 択してください。
  - CNE3CBF1/CBZ1/CDF1/CDZ1
  - · CNM3CBF1/CBZ1/CDF1/CDZ1
  - ・CNE3CPZ1(2023年6月初旬対応予定)
  - ・CNE3CPZH1(2023年6月初旬対応予定)
- ③ [決定] をクリックします。

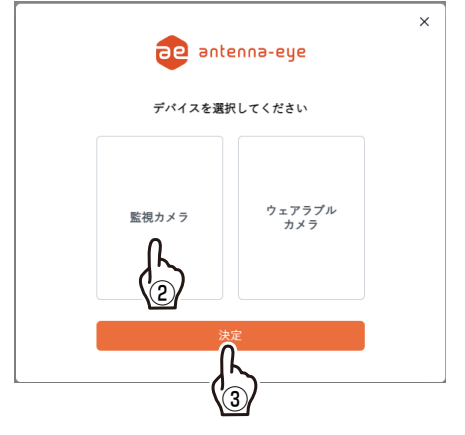

#### 監視カメラを選択したとき

- ④「カメラグループ名」を入力します。カメラグループ
   名は後からでも変更が可能です。
- ⑤「カメラ名」を入力します。カメラ名は後からでも変更が可能です。
- ⑥「次へ」をクリックします。

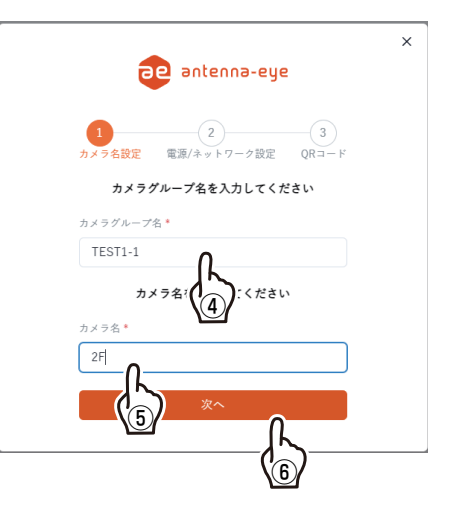

- ⑦ カメラの電源を入れます。
- ⑧ [QR コードを表示する] をクリックします。

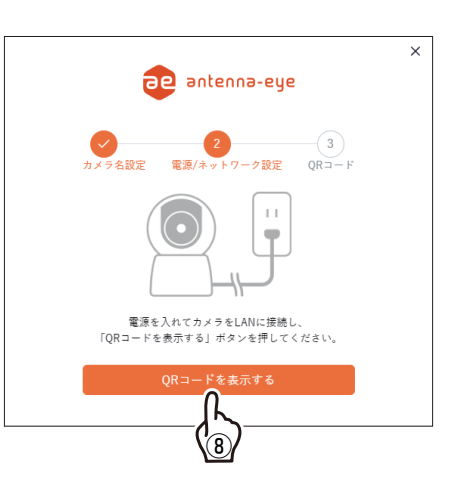

- ③ 表示された QR コードにカメラのレンズを向け、15 ~ 20cm程度離してください。
   カメラが QR コードの読み取りが完了すると、QR コードの画面が自動的に終了します。
  - 🥄 表示された QR コードの有効期限は1時間です。
    - **重要** 固定焦点タイプのカメラはこのアプリから 登録できません。 android 用のアプリをご利用ください。

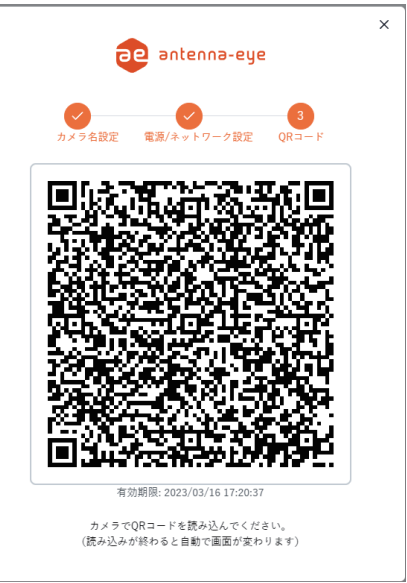

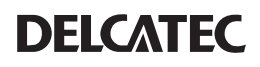

-^ ^ ^ @ @ @ b ae antenna-eye デバイス一覧 0 0 0 O ◎ 保存データー覧 イスが登録されていません。 デバイスを追加する ③ ヘルプ Test01 🗹 🕕 新規デバイス登録 カメラ名 88 ブラン名 Test01 CNE3CDF1 無料プラン 88 Test02 魚料プラン 01 88 Ω. 最に成功しました ⊛

⑩ カメラが登録されると、「カメラの登録に成功しました」を表示します。

### ウェアラブルカメラを選択したとき

④ ウェアラブルカメラのシリアル番号を入力します。⑤ 「次へ」をクリックします。

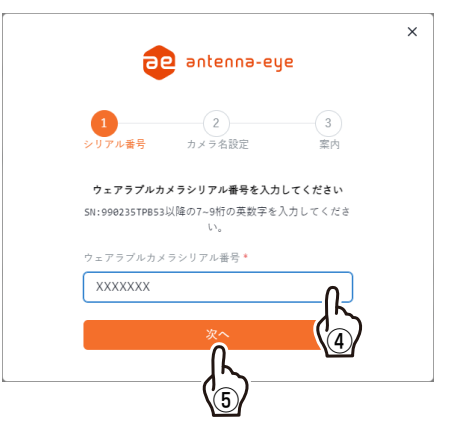

- ⑥カメラグループを変更する場合は、カメラグルー プ名をタップします。
- ⑦「カメラ名」を入力します。
- ⑧「次へ」をタップします。

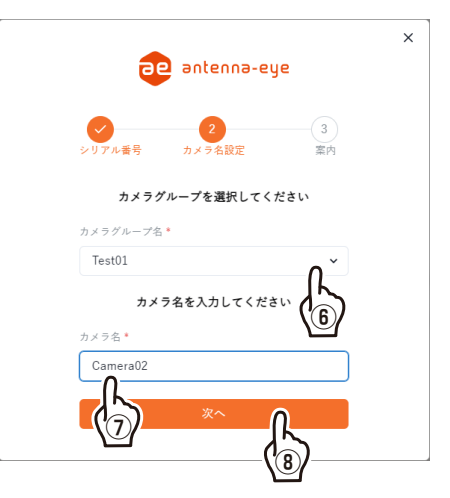

⑨「登録」をタップします。

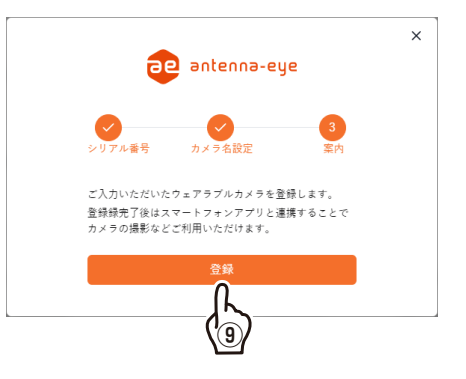